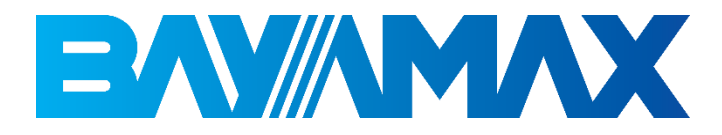

# دفترچه راهنمای کاربری

## BP-206

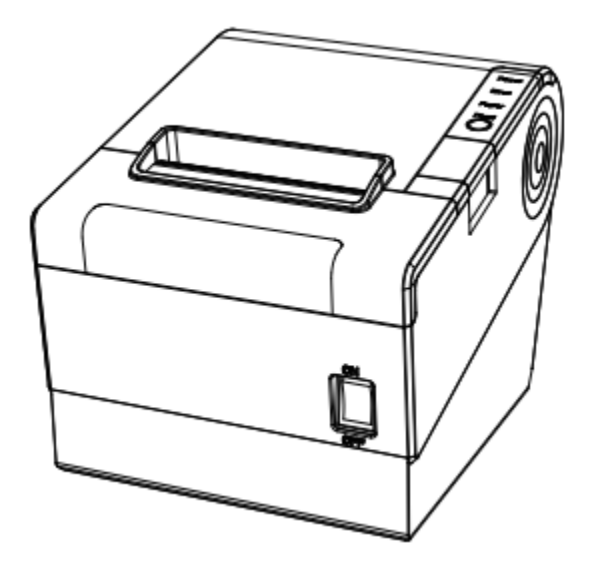

## دستورالعمل های مهم ایمنی

لطفاً قبل از استفاده از دستگاه نکات ایمنی زیر را به دقت مطالعه کنید تا از خطرات یا آسیبهای احتمالی جلوگیری کنید.

مید در حین چاپ بسیار داغ می شود. پس از اتمام چاپ از تماس با هد خودداری کنید. کسی درصورت آسیب فیزیکی به هدچاپگر، هد و کانکتور چاپگر را لمس نکنید.

ي نقض دستورالعمل هاي زير ممكن است باعث صدمه جدي يا مرگ شود.

جند مصرف کننده را به یک پریز وصل نکنید.
 اگر دوشاخه خیس یا کثیف است، قبل از استفاده آن را خشک یا پاک کنید.
 این اتفاق می تواند باعث گرم شدن بیش از حد و آتش سوزی شود.
 دوشاخه با پریز مطابقت ندارد، وصل نکنید.
 دوشاخه با پریز مطابقت ندارد، وصل نکنید.
 دوشاخه با پریز مطابقت ندارد، وصل نکنید.
 دوشاخه با پریز مطابقت ندارد، وصل نکنید.
 دوشاخه با پریز مطابقت ندارد، وصل نکنید.
 دوشاخه با پریز مطابقت ندارد، وصل نکنید.
 دوشاخه با پریز مطابقت ندارد، وصل نکنید.
 دوشاخه با پریز مطابقت ندارد، وصل نکنید.
 دوشاخه با پریز مطابقت ندارد، وصل نکنید.
 دوشاخه با پریز مطابقت ندارد، وصل نکنید.
 دوشاخه با پریز مطابقت ندارد، وصل نکنید.
 دوشاخه با پریز مطابقت ندارد، وصل نکنید.
 دوشاخه با پریز مطابقت ندارد، وصل نکنید.
 دوشا از آداپتورهای متفرقه خطرناک است.
 دول جدا کردن کابل از کشیدن آن خودداری کنید.
 دول حدن کابل از کشیدن آن خودداری کنید.
 دول جدا کردن کابل از کشیدن آن خودداری کنید.
 دول جدا کردن کابل از کشیدن آن خودداری کنید.
 دول جدا کردن کابل از کرشیدن آن خودداری کنید.
 دول جدا زرد خود دو شاخه برق را وصل یا جدا نکنید.
 دول به زور خم نکنید و آن را زیر هیچ جسم سنگینی قرار ندهید.
 دول به زور خم نکنید و آن را زیر هیچ جسم سنگینی قرار ندهید.

ی توجه: نقض دستورالعمل های زیر ممکن است باعث آسیب جدی به دستگاه شود.

در صورت مشاهده دود، بو یا سر و صدای عجیب ازچاپگر، قبل از انجام هر کاری سریعا دستگاه را از برق بکشید.
 چاپگر را خاموش کرده و دستگاه را از آداپتور جدا کنید.
 پس از محو شدن دود، با نمایندگی تماس بگیرید تا آن را تعمیر کند.

۲. چاپگر را روی سطح پایدار نصب کنید. •در صورت افتادن چاپگر ، ممکن است خراب شده و یا به خود شما آسیب برساند.

۳. فقط از لوازم جانبی تأیید شده استفاده کنید و سعی نکنید خودتان دستگاه را باز یا تعمیر کنید.
 •در صورت نیاز به این خدمات با نمایندگی تماس بگیرید.
 •تیغه برش خودکار را لمس نکنید.

۴. اجازه ندهید آب یا سایر اجسام خارجی به داخل چاپگر نفوذ کند<sub>.</sub> •اگر این اتفاق افتاده است، قبل از تماس با خدمات پس از فروش، چاپگر را خاموش کرده و از برق بکشید<sub>.</sub>

۵. در صورت خرابی چاپگر از آن استفاده نکنید. این می تواند باعث آتش سوزی یا برق گرفتگی شود. •قبل از تماس با نمایندگی، چاپگر را خاموش و از برق جدا کنید.

۶. ملاحظات دیگر:
•چاپگر را روی یک پایه محکم و یکنواخت قرار دهید تا سقوط نکند.
•پرای کار و نگهداری فضای کافی در اطراف چاپگر بگذارید.
•هر نوع مایعاتی را از چاپگر دور نگه دارید.
•چاپگر را در معرض دمای بالا ، نور مستقیم خورشید یا گرد و غبار قرار ندهید.
•مطمئن شوید که چاپگر به پریز با ولتاژ استاندارد متصل شده است.
•آداپتور پرینتر را در صورت عدم استفاده طولانی مدت از برق بکشید.
•آلفا هنگام وصل/قطع همه پورت ها منبع تغذیه را خاموش کنید و گرنه باعث
•هر گز خودتان کار تعمیر و نگهداری را انجام ندهید. همیشه با خدمات پس از فروش تماس بگیرید.

ليست بسته بندى

توجه داشته باشید: ۱. در صورت نیاز به جابجایی چاپگر در آینده، کارتن بسته بندی را نگه دارید. ۲. در صورت مشاهده هر گونه آسب، لطفاً با فروشنده تماس بگیرید.

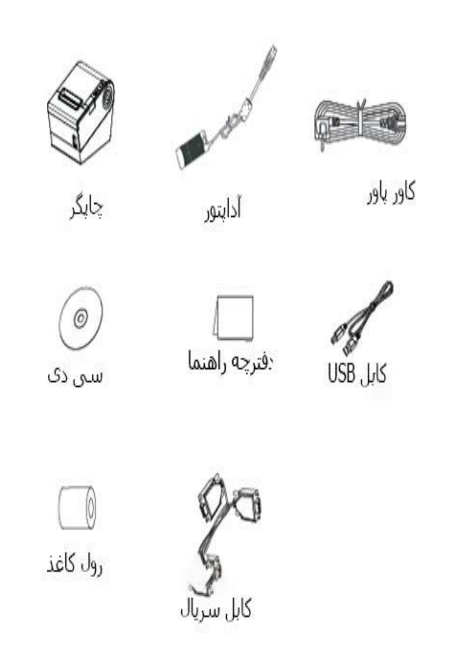

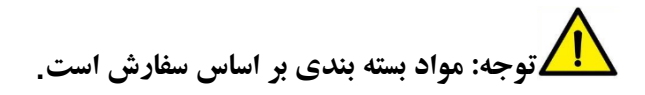

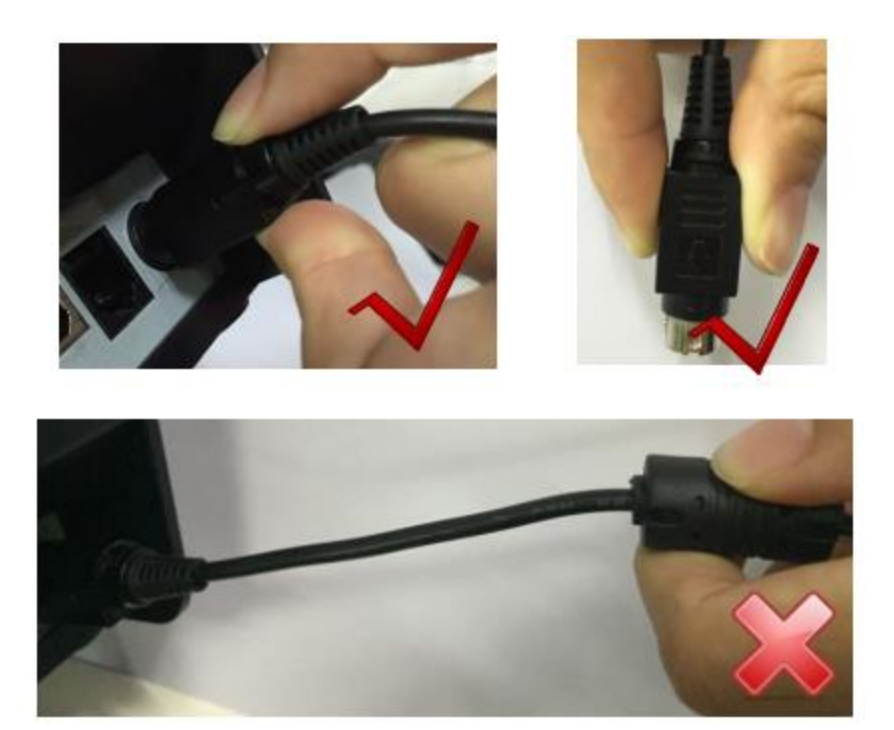

یادداشت:

۱. لطفا فقط از آداپتور ارائه شده همراه دستگاه استفاده کنید.
 ۲. هنگام جدا کردن دوشاخه آداپتوراز پریز برق متناوب، کانکتور دوشاخه را نگه دارید و از کشیدن کابل اکیدا خودداری کنید.
 ۳. از کشیدن کابل آداپتور برق خودداری کنید، در غیر این صورت به کابل ها آسیب رسیده و باعث آتش سوزی و شوک الکتریکی می شود.

۴. از قرار دادن آداپتور برق در اطراف دستگاه گرمایشی خودداری کنید، در غیر این صورت ممکن است کابل ذوب شود و باعث آتش سوزی و شوک الکتریکی شود.

۵. اگر برای مدت طولانی از چاپگر استفاده نمی کنید، لطفا منبع تغذیه چاپگر را از برق بکشید.

مشخصات چاپگر

| Item             |                       | Parameters                                                                                                    |
|------------------|-----------------------|----------------------------------------------------------------------------------------------------|
|                  | Printing method       | Direct thermal line printing                                                                                                    |
|                  | Resolution            | Default 203 dpi, 180 dpi can be emulated                                                                                            |
| Drinting         | Printing width        | 72mm (576dots)                                                                                                    |
| Finang           | Printing speed        | Max. 300mm/s                                                                                                    |
|                  | Print density         | Adjustable from degree 1 to degree 4                                                                                                |
|                  | Printing Direction    | Vertical and horizontal                                                                                                    |
| Interface        | Default               | Built-in USB, RS232, LAN                                                                                                    |
| Auto cutter      |                       | Partial Cut                                                                                                    |
| Page mode        |                       | YES                                                                                                    |
| Memory           | RAM                   | 2MB                                                                                                    |
| womory           | Flash                 | 4MB                                                                                                    |
|                  | Font                  | Font A: 12*24 Font B:9*17 CHN: 24*24                                                                                                |
|                  | Number of<br>Columns  | 48/64                                                                                                    |
| Character<br>set | Alphanumeric          | 95                                                                                                    |
|                  | Expanded<br>Character | 128*47                                                                                                    |
|                  | Code page             | 47                                                                                                    |
| Graphics         |                       | Support bitmap printing with different density and user defined bitmap printing (Max. 64K for per bitmap, and total space is 512K.) |
| Barcode          | 1D                    | UPC-A, UPC-E, EAN8, EAN13, CODE39, ITF, CODEBAR, CODE128, CODE93                                                                    |
|                  | 2D                    | PDF417, QR code                                                                                                    |
| Detection        | Sensor                | Paper out, Cover Open                                                                                                    |
| Power            | Input                 | AC100V-240V 50-60HZ                                                                                                    |
| supply           | Output                | DC 24V±5%, 2.5A                                                                                                    |

| ltem               |                        | Parameters                                                                                        |
|--------------------|------------------------|---------------------------------------------------------------------------------------------------|
|                    | Paper Loading          | Front loading, Up loading, Easy loading                                                           |
|                    | Paper Type             | Standard thermal paper                                                                            |
| Paper              | Paper Width            | 79.5±0.5mm / 57.5±0.5mm (with 1" spacer)                                                          |
|                    | Paper Thickness        | 0.056~0.1mm                                                                                       |
|                    | Paper Roll<br>Diameter | 83mm Max.                                                                                         |
| Emulation          |                        | ESC/POS                                                                                           |
| Condition          | Operation              | 0~40°C / 20~85%RH                                                                                 |
| Condition          | Storage                | -20~70°C / 5~95%RH                                                                                |
| Reliability        | TPH Life               | 150km                                                                                             |
| rtenability        | Cutter Life            | 2,000,000 times                                                                                   |
| Packing            | Dimensions             | 145*197*146mm (W*D*H)                                                                             |
| Information        | Accessories            | Power adaptor, cables, cable cover(optional), CD, Quick Guide, paper roll                         |
| Driver             |                        | Windows (POS Ready/Win8/Win7/Vista/XP/2000),<br>Linux CUPS, JavaPOS, OPOS.net, OPOS               |
| Eco Features       |                        | Paper saving mode, Energy Star qualified                                                          |
| Optional           |                        | Kitchen Bell                                                                                      |
| Detect<br>Function | Sensors                | Cover open detection, Paper end detection, over-<br>heated detection, high/low pressure detection |

اتصال برق ۱.مطمئن شوید که کلید برق چاپگر در حالت خاموش است. ۲ ۔سیم برق را به سوکت آداپتور وصل کنید. ۳ ۔سیم آداپتور را به پرینر متصل کنید.

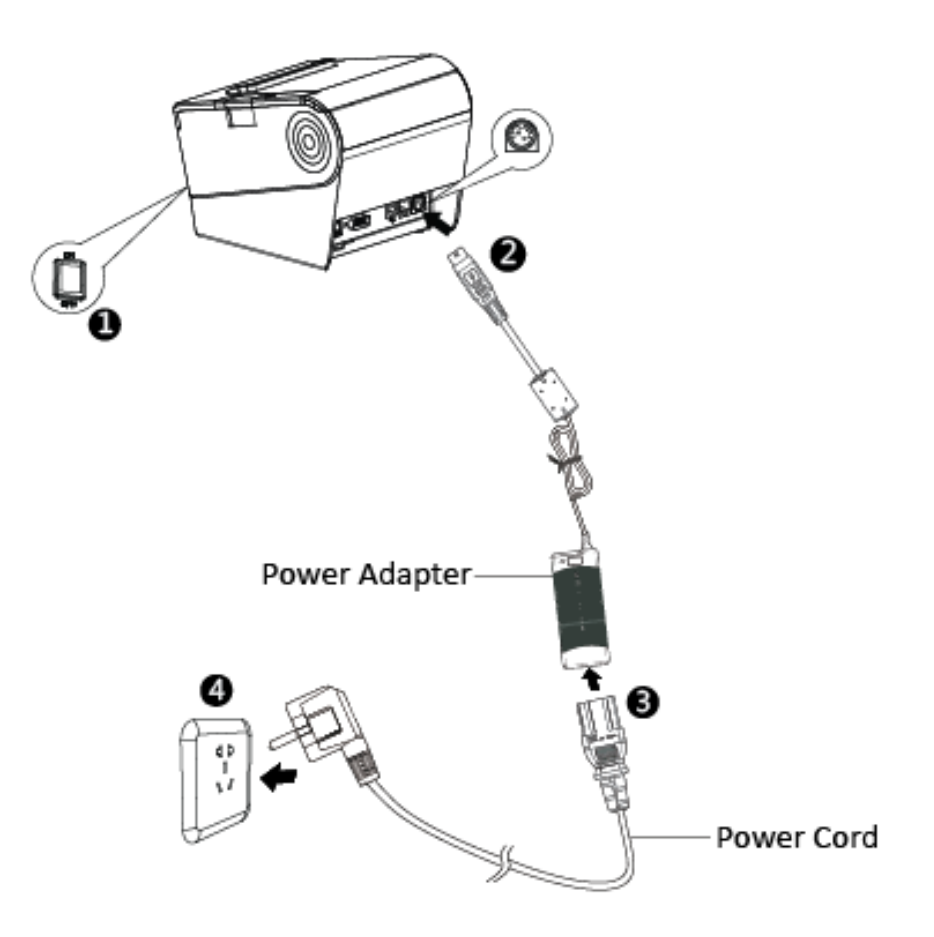

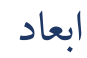

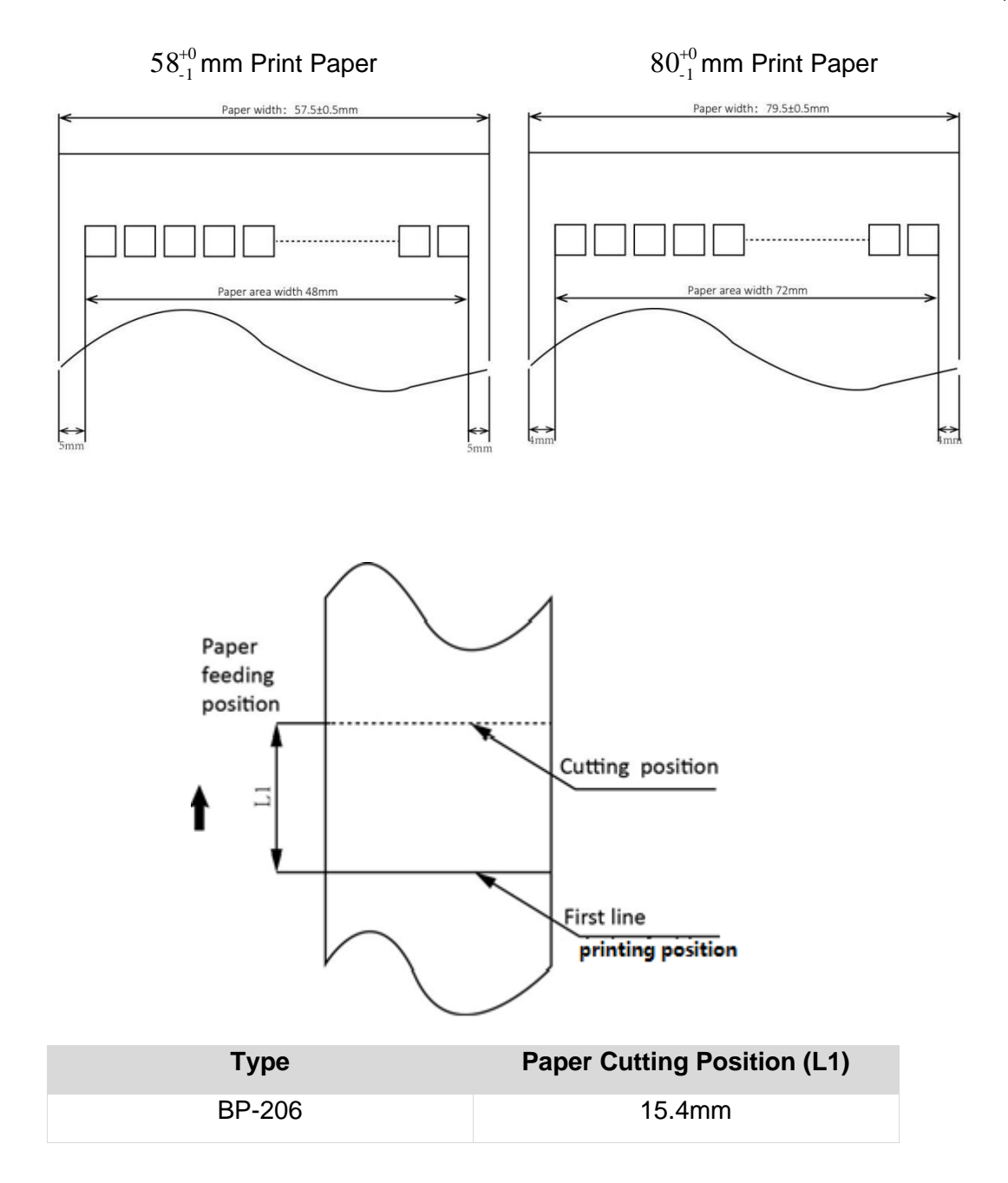

## راه اندازی دستگاه:

۱. چاپگر را خاموش کنید

۲. با فشار دادن دکمه باز کردن، درب جلویی چاپگر را باز کنید

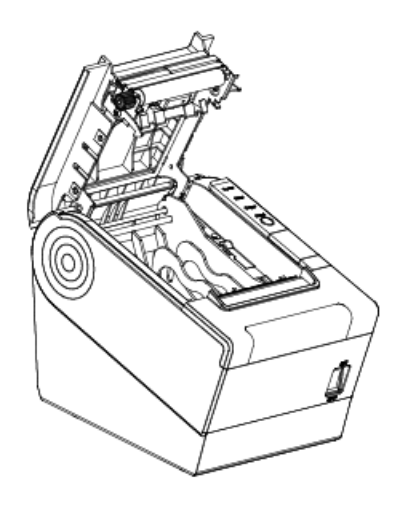

۳. کاغذ را در چاپگر قرار دهید. به جهت کاغذ دقت کنید.

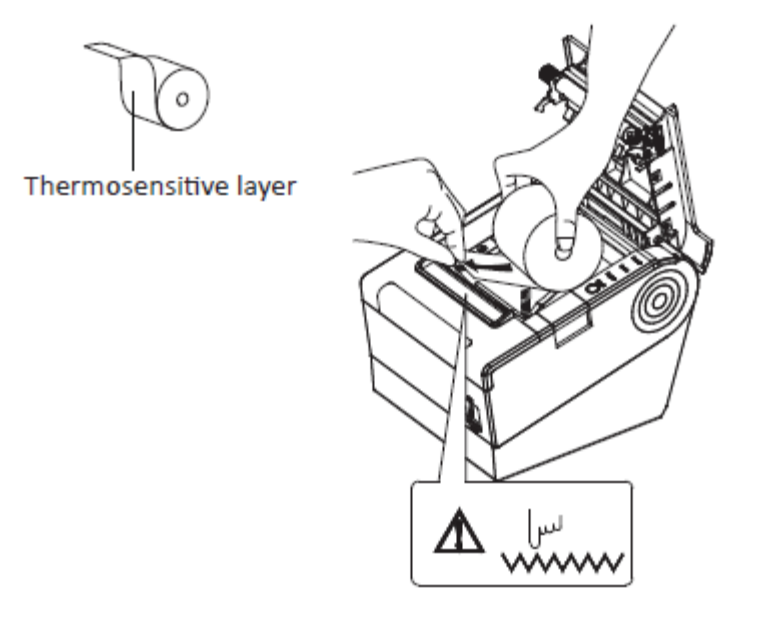

۴.درب بالايي چاپگر را بېنديد.

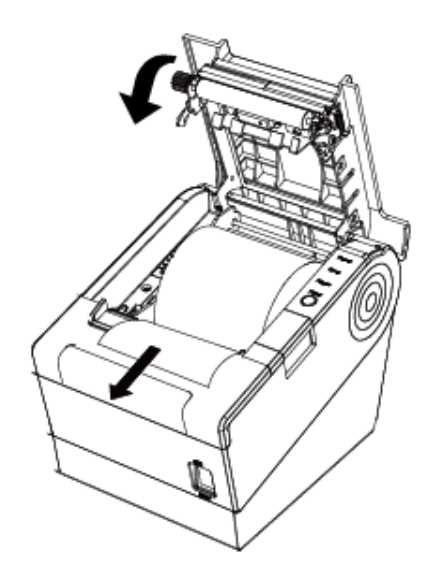

۵.کاغذ اضافی را پاره کنید.

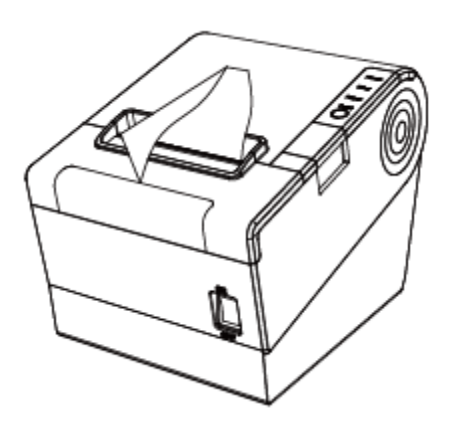

مشخصات و رنگ چراغ نمایشگر

| رنگ چراغ        | وضعيت   | توضيحات                   |
|-----------------|---------|---------------------------|
| چراغ منبع تغذيه | روشن    | چاپگر به درستی کار میکند  |
| (سبز )          | خاموش   | منبع تغذيه پرينتر قطع است |
| چراغ خطا        | چشمک زن | چاپگر دارای خطا است       |
| (قرمز )         | خاموش   | چاپگر در وضعیت نرمال است  |
| چراغ کاغذ       | روشن    | کاغذ تمام شدہ است         |
| (قرمز )         | خاموش   | چاپگر در وضعیت نرمال است  |

| توضيح             | منبع تغذيه<br>LED | LED خطا  | کاغذ<br>LED | بازر            |
|-------------------|-------------------|----------|-------------|-----------------|
| درپوش باز است     | روشن              | روشن     | روشن        | "بيپ ,بيپ ,بيپ" |
| كاغذ موجود نيست   | روشن              | روشن     | روشن        | " بيپ ربيپ ريپ" |
| کاتر گیر کردہ است | روشن              | چشمک زدن | خاموش       | "—ييپ , —ييپ    |
| كاغذ مناسب است    | روشن              | خاموش    | خاموش       | -               |

لمس توجه: چاپگر از سنسور برای تشخیص دمای هد چاپ استفاده می کند. اگر دمای هد چاپ بیش از ۶۵ درجه سانتیگراد باشد، چاپگر یک هشدار ارسال می کند. اگر دمای هد چاپ بیش از ۸۰ درجه سانتیگراد باشد، چاپگر تا زمانی که دما در محدوده نرمال قرار نگیرد، کار نخواهد کرد.

> چاپ بر گه تست ۱) مطمئن شوید که کاغذ رول داخل چاپگر بارگذاری شده است و درب پرینتر بسته شده است. ۲) مطمئن شوید که چاپگر به برق وصل شده است. ۳) مطمئن شوید که پرینتر خاموش است. ۴) دکمه FEED را فشار داده و نگه دارید، و هم زمان کلید برق را روشن کنید، چاپگر برگه تست را چاپ می کند.

### چاپ ونصب درايور

۱) برنامه Windows Driver را نصب کنید. (لطفاً به راهنمای درایور ویندوز مراجعه کنید)

۲) "رابط" را انتخاب کنید.

۳) از برنامه درایور ویندوز برای چاپ "سلف تست" استفاده کنید.

## نصب درايور ويندوز

هشدار :

در سیستم عامل های مختلف، صفحه نمایش تفاوت جزئی دارد.

۱.درایور ویندوز را دوبار کلیک کنید.

English".۲ را در "Select Setup Language" انتخاب کنید و روی "OK" کلیک کنید.

| Select Se | tup Language 📃 🗾                                    |
|-----------|-----------------------------------------------------|
| 6         | Select the language to use during the installation: |
|           | English   OK Cancel                                 |

۳. "من موافقتنامه را قبول دارم" را انتخاب کنید و روی "بعدی" کلیک کنید.

| 🔂 Setup - BAYAMAX Printer Driver v2.7.0.0                                                                                                    | x        |
|----------------------------------------------------------------------------------------------------|----------|
| License Agreement<br>Please read the following important information before continuing.                                                                                                    |          |
| Please read the following License Agreement. You must accept the terms of this<br>agreement before continuing with the installation.                                                                                                    |          |
| CAREFULLY READ THE FOLLOWING LEGAL AGREEMENT. THE SOFTWARE<br>PROVIDED WITH THIS AGREEMENT (THE "SOFTWARE") IS LICENSED AND ITS<br>USE IS SUBJECT TO THE TERMS AND CONDITIONS BELOW. IF YOU DO NOT<br>AGREE TO THE TERMS OF THIS AGREEMENT, PROMPTLY DESTROY THE<br>SOFTWARE AND DOCUMENTATION. | <b>^</b> |
| 1. LICENSE GRANT                                                                                                    |          |
| This software is only to be used with the equipment for which it has be made. My company grants to you a non-exclusive, non-transferable right to use the SOFTWARE on the computer(s) that will print to the thermal printer(s). This                                                           | Ŧ        |
| I accept the agreement                                                                                                    |          |
| I do not accept the agreement                                                                                                    |          |
| Next > Ca                                                                                                    | ancel    |

#### ۴. گزینه "Next" را کلیک کیند.

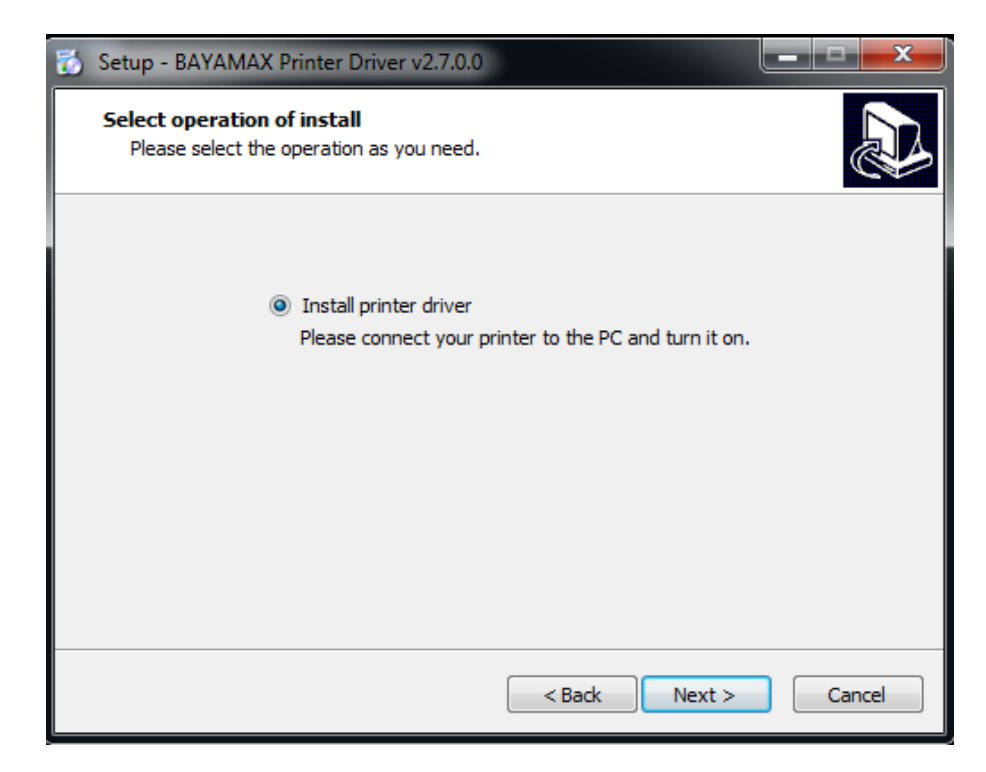

۵. نوع و پورت همسان را انتخاب کنید (USBxxx برای پورت COMx ،USB برای پورت سریال، LPTx برای پورت موازی است). نوع و پورت درایور مانند "USB001" را به عنوان پورت انتخاب کنید. روی "بعدی" کلیک کنید.

| 👸 Setup - BAYAMAX Prin                                            | ter Driver v2.7.0.0                                                                  |
|-------------------------------------------------------------------|--------------------------------------------------------------------------------------|
| Select the port of print<br>Select the default inst               | nter driver<br>tallation port name of printer driver.                                |
| USB001<br>Cloud TCP/IP Port<br>SHRFAX:<br>COM1:<br>COM2:<br>COM2: | Printer Model: BP-206                                                                |
| COM4:<br>FILE:<br>LPT1:<br>LPT2:<br>LPT3:<br>XPSPort:             | Baud Rate:     9600     Parity:     NONE       Data Bits:     8     Stop Bits:     1 |
|                                                                   | Flow Control: NONE -                                                                 |
|                                                                   | Add TCP/IP Port                                                                      |
|                                                                   | < Back Next > Cancel                                                                 |

## $\wedge$

می توجه: اگر چاپگر قبلاً توسط پورت USB به رایانه متصل شده باشد، فقط باید روی "Install" کلیک کنید، سپس به طور خودکار نصب می شود. در غیر این صورت به مرحله بعدی بروید.

۶. روی «FINISH» کلیک کنید. درایور چاپگر با موفقیت نصب شد.

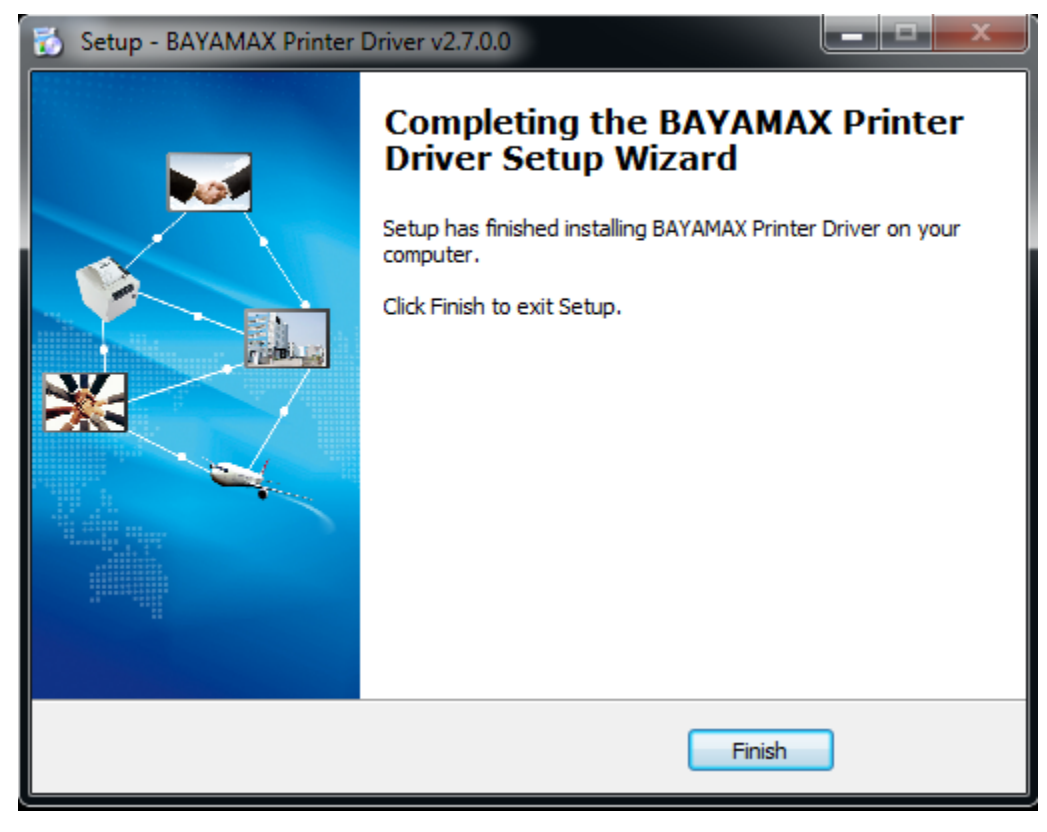

۲ . پس از نصب، از مسیر " Start" → "Devices and Printers". ایکون زیرمشاهده می شود.

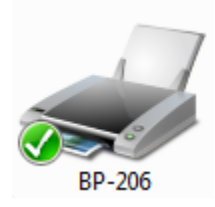

توجه: اگر قبلاً درایور را نصب کرده اید (مهم نیست چه نوع پورتی دارد)، هنگامی که چاپگر را به رایانه متصل می کنید، به طور خود کار یک پورت USB ایجاد می کند.

تنظيمات درايور ويندوز

تنظيمات چاپ

۱. روی Start" → "Devices and Printers" کلیک کنید. روی «-۲۰۶BP» کلیک راست کرده و «Printing preferences» را انتخاب کنید.

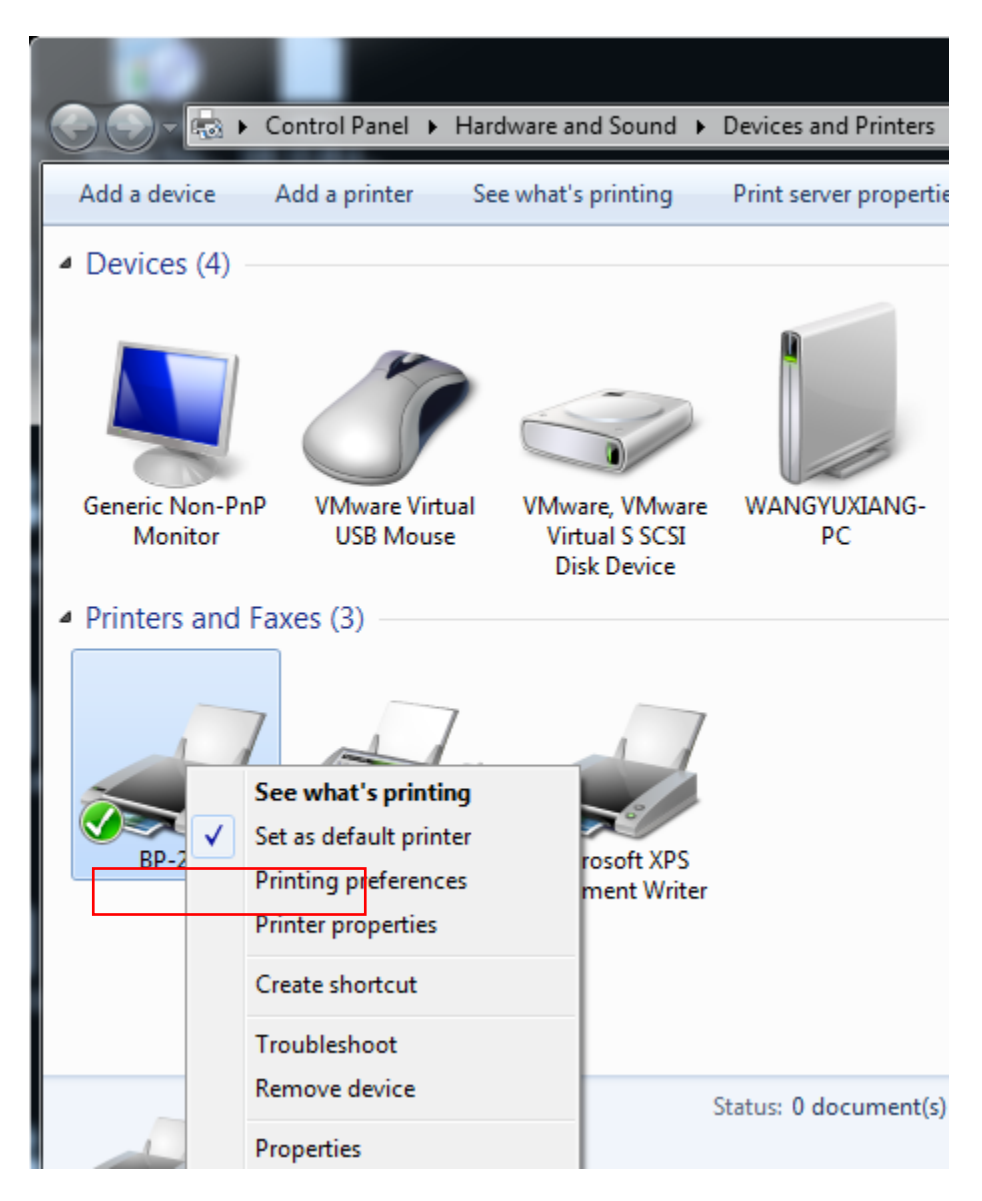

| BP-206 Printing Prefe | erences             | ×                  |
|-----------------------|---------------------|--------------------|
| Page Watermark Ha     | alftone Printer Set | ting Barcode About |
| Paper                 |                     |                    |
| Paper Name: Cust      | om(72.0mm * 297.0   | Omm)               |
|                       |                     | Manager            |
| Offset                |                     |                    |
| Horizontal: 0.0       | 🚔 mm Ver            | tical: 0.0 🚔 mm    |
| Preview               | Rotate              | Effect             |
|                       | 0°                  | Mirror             |
|                       | © 90°               | Inverse Inverse    |
|                       | 180°                | Scale: 100 🛋 %     |
|                       | © 270°              |                    |
| Copies                |                     |                    |
| Reverse Print Or      | Ter .               | Advanced           |
| Reverse million       |                     |                    |
|                       |                     | Cancel             |
|                       |                     | Cancel Apply       |

2. با توجه به نیازهای مختلف، "کاغذ"\"Offset"\"Rotate"\"Effect"\"Copies" را در "Page" انتخاب کنید.

#### ۱) کاغذ

| Paper       |                          |
|-------------|--------------------------|
| Paper Name: | Custom(72.0mm * 297.0mm) |
|             | Custom(72.0mm * 297.0mm) |
|             | 72mm * 297mm             |
|             | 72mm * 420mm             |
| 000         | 72mm * 3276mm            |

۲) افست

| Offset      |          |           |          |
|-------------|----------|-----------|----------|
| Horizontal: | 0.0 🚔 mm | Vertical: | 0.0 🚔 mm |

### گزینه"Manager" را کلیک کنید و حذف و اضافه کردن کاغذ را انجام دهید.

| Custom Paper Manager                    | ×      |
|-----------------------------------------|--------|
| Custom Paper List                       | Delete |
|                                         |        |
| Custom Paper Options                    |        |
| Paper Name:                             | Save   |
| Paper Width: 10.0 🚔 [10.0 - 600.0 mm]   |        |
| Paper Length: 10.0 [ 10.0 - 3276.0 mm ] |        |
| ОК                                      | Cancel |

●روى «Advance» كليك كنيد تا « برش كاغذ»، «تغذيه كاغذ»، «كشوى پول»، «فرمان هاى سفارشى»، «آرم»، «الارم»، «صفحه كد» را تنظيم كنيد. 1)

| Custom Comme |           | Durran       | Code Door    |
|--------------|-----------|--------------|--------------|
| Save Paper   | Cut Paper | Buzzer       | Code Page    |
| baveraper    | Cut Paper | reeu Paper   | Casri Drawer |
|              |           |              |              |
|              |           |              |              |
| O No         | ne        | Bottom       |              |
| 0.0          |           | 0            |              |
|              | _         | Tan Battan   |              |
|              | 2         | O TOP BOTTOM |              |
|              |           |              |              |
|              |           |              |              |
|              |           |              |              |
|              |           |              |              |
|              |           |              |              |
|              |           |              |              |
|              |           |              |              |
|              |           | OK           | Cancel       |

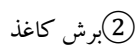

| Adva | nced Setting                   | -                | -      |                 | ×                        |
|------|--------------------------------|------------------|--------|-----------------|--------------------------|
|      | Custom Command<br>Save Paper C | Logo<br>ut Paper | Feed F | Buzzer<br>Paper | Code Page<br>Cash Drawer |
|      | Cut When:                      | End Documen      | it     | •               |                          |
|      | Cut Mode:                      | Partial Cut      |        | •               |                          |
|      | Cut Distance:                  | 0.0              | mm     |                 |                          |
|      |                                |                  |        |                 |                          |
|      |                                |                  |        |                 |                          |
|      |                                |                  |        | ОК              | Cancel                   |

| Adv | anced Setting                |                     | Citerat              | X                        |
|-----|------------------------------|---------------------|----------------------|--------------------------|
| E   | Custom Command<br>Save Paper | Logo<br>Cut Paper   | Buzzer<br>Feed Paper | Code Page<br>Cash Drawer |
|     | Cut When:                    | End Documen         | t                    | •                        |
|     | Cut Mode:                    | Partial Cut<br>None |                      |                          |
|     | Cut Distance:                | Partial Cut<br>0.0  | mm                   |                          |
|     |                              |                     |                      |                          |
|     |                              |                     |                      |                          |
|     |                              |                     | ОК                   | Cancel                   |

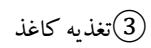

| Advanced Setting            |                     | -                    | ×                        |
|-----------------------------|---------------------|----------------------|--------------------------|
| Custom Comman<br>Save Paper | d Logo<br>Cut Paper | Buzzer<br>Feed Paper | Code Page<br>Cash Drawer |
| Feed When                   | None                |                      | •                        |
| Feed Distar                 | nce: 0.0            | mm                   |                          |
|                             |                     |                      |                          |
|                             |                     | ОК                   | Cancel                   |

## 4 كشو پول

| Advanced Setting | 1000                | -    | -          |           | ×      |  |
|------------------|---------------------|------|------------|-----------|--------|--|
| Custom Commar    | Custom Command      |      | Buzzer     | Code Page |        |  |
| Save Paper       | Save Paper Cut Pape |      | Feed Paper | Cash Dr   | rawer  |  |
| Pulse            |                     | 225  |            | x2 ms     |        |  |
| Cash Drawe       | r 1 (2PIN):         | None |            | •         |        |  |
| Cash Drawe       | r 2 (5PIN):         | None |            | •         |        |  |
|                  |                     |      |            |           |        |  |
|                  |                     |      |            |           |        |  |
|                  |                     |      |            |           |        |  |
|                  |                     |      | OK         |           | Cancel |  |
|                  |                     |      |            |           |        |  |

| Advanced Setting            |                                         |                               | -                           |          |       | ×                 |
|-----------------------------|-----------------------------------------|-------------------------------|-----------------------------|----------|-------|-------------------|
| Custom Comman<br>Save Paper | Custom Command L<br>Save Paper Cut Pape |                               | ogo Buzzer<br>er Feed Paper |          |       | de Page<br>Drawer |
| Pulse                       |                                         | 225                           |                             | <b>•</b> | x2 ms |                   |
| Cash Drawe                  | r 1 (2PI)                               | N): None                      | 2                           |          | •     |                   |
| Cash Drawe                  | r 2 (5PI)                               | N): Non<br>Non<br>Star<br>End | e<br>t Documer<br>Document  | nt<br>t  |       |                   |
|                             |                                         |                               |                             | 0        |       | Cancel            |

## (5)لوگو

| Advanced Setting                                         | -        | -                                                                                        | -    | ·                 | ×                        |  |
|----------------------------------------------------------|----------|------------------------------------------------------------------------------------------|------|-------------------|--------------------------|--|
| Save Paper<br>Custom Commar                              | Cu<br>nd | t Paper<br>Logo                                                                          | Feed | l Paper<br>Buzzer | Cash Drawer<br>Code Page |  |
| Print When:<br>Position<br>© Left<br>© Center<br>© Right |          | Start Document<br>Start Document<br>Start Page<br>End Page<br>End Document<br>NULL  NULL |      | NULL              |                          |  |
|                                                          |          |                                                                                          |      | ОК                | Cancel                   |  |

هشدارهای ایمنی : دستگاه را در معرض رطوبت قرار ندهید. کابل ها را تحت فشار قرار ندهید. از پورت USB مطمئن استفاده کنید. از قرار دادن دستگاه در معرض نور مستقیم خورشید جلو گیری کنید. تامین ارت مناسب برای دستگاه حتما از درایورهای اصلی دستگاه استفاده شود.

موارد خارج از گارانتی: آسیب و ضربه فیزیکی به دستگاه آسیب حاصل از نوسانات برق استفاده از کابل های ارتباطی و آداپتور متفرقه به جای کابل و آداپتور اصلی مخدوش شدن سریال دستگاه. آداپتور و کابل شامل گارانتی نیست